# ВЗАИМОДЕЙСТВИЕ ФИНАНСОВО-ЭКОНОМИЧЕСКОГО БЛОКА С ПОДРАЗДЕЛЕНИЯМИ УНИВЕРСИТЕТА С ПРИМЕНЕНИЕМ ЭЛЕКТРОННОГО ДОКУМЕНТООБОРОТА И ОНЛАЙН-ДОСТУПА К ИНФОРМАЦИОННЫМ СИСТЕМАМ

### Э. Р. Мухаметшин, Г. А. Агарков

Уральский федеральный университет им. первого Президента России Б. Н. Ельцина Россия, 620002, г. Екатеринбург, ул. Мира, 19 e.r.muhametshin@urfu.ru; g. a.agarkov@urfu.ru

Ключевые слова: управленческий учет; распределение средств; смета распределения доходов и расходов; задолженность по обучению; договор с покупателем; бизнес-процесс; автоматизация; обмен данными; 1С.

Внебюджетная деятельность является важнейшим источником финансирования деятельности университета. Эффективное использование этих средств для обеспечения текущей деятельности и развития вуза, а также стимулирования сотрудников к привлечению внебюджетных средств требует применения информационных технологий при ведении управленческого учета.

Ключевым элементом модели управленческого учета УрФУ является внутренний лицевой счет, который открывается приказом ректора УрФУ. Доля денежных средств, зачисляемых подразделению от привлеченных при ведении научной, образовательной или иной деятельности, также утверждается приказом ректора и расходуется в рамках смет доходов и расходов, утвержденных в установленном в университете порядке.

Для повышения эффективности взаимодействия между финансовыми службами и подразделениями университета, ведущими внебюджетную деятельность, а также для усовершенствования управленческого учета финансово-экономической деятельности, было создано программное обеспечение, позволяющее решать следующие задачи:

- Предоставление информации о студентах должниках по оплате по договорам на оказание образовательных услуг.
- 2. Предоставление отчетности о движении и распределении денежных средств по лицевому счету подразделения.
- 3. Предоставление управленческой отчетности менеджменту университета.
- Электронный документооборот смет распределения доходов и расходов между подразделениями УрФУ.
- 5. Электронный документооборот договоров с покупателями.

# Интерфейсы пользователей

При создании интерфейса пользователя подразделения, использовалась основная база данных управленческого учета финансово-экономического блока УрФУ на основе программного обеспечения «1С: Предприятие». Доступ пользователя в программное обеспечение осуществляется как из внутренней сети УрФУ, так и из внешней сети Интернет. Последний позволяет пользователю с большей эффективностью использовать возможности программного обеспечения. Интерфейс пользователя зависит от настроек прав доступа, которые предоставляются администратором базы данных по служебной записке руководителя лицевого счета. Существует несколько ролей в системе:

- 1. Просмотр должников.
- 2. Экономист лицевого счета.
- 3. Менеджер подразделения по работе с договорами.

4. Распорядитель фонда общеуниверситетских расходов.

Роль «Просмотр должников» предоставляется для категории пользователей подразделения, ответственных за сопровождение обучающихся студентов. Пользователю системы предоставляются следующие данные:

- список студентов;

- договоры контрагентов;
- договор по образовательным услугам;
- дополнительные соглашения к договорам на оказание образовательных услуг;
- академические группы;
- отчет «Расчеты со студентами»;
- отчет «Несданные доп. соглашения».

Пользователь с ролью «Экономист лицевого счета» имеет более широкий набор прав. Помимо просмотра объектов, доступ к которым есть у роли «Просмотр должников», у «Экономиста лицевого счета» присутствует доступ к отчету о «Движение средств»; к созданию и электронному документообороту «Сметы подразделения».

«Менеджер по работе с договорами» занимается созданием и ведением договоров с покупателями, что обеспечивается соответствующим функционалом в системе управленческого учета доступом к:

- созданию «Договора с покупателем»;

- созданию «Дополнительных соглашений к договорам»;
- созданию «Счетов на оплату»;
- созданию «Актов выполненных работ»;

– просмотру информации по студентам: список студентов; сведения о студентах; приказы по контингенту; академические группы.

Для руководства университета предусмотрена роль «Распорядитель фонда общеуниверситетских расходов». Данная роль дает пользователю возможность просмотра отчета «Расходование лимитов фонда общеуниверситетских расходов».

Основным источником поступления внебюджетных средств для подразделений является оказание платных образовательных услуг. Оказание платных образовательных услуг осуществляется по нескольким видам:

- обучение по программам высшего образования;

- обучение на подготовительных курсах;
- обучение по программам дополнительного образования;
- аспирантура;

– дополнительное обучение.

Так для оперативного учета и контроля поступлений денежных средств на лицевые счета подразделений было разработано программное обеспечение, позволяющее отслеживать задолженности обучающихся по договорам на оказание платных образовательных услуг. Совершенствование модели управленческого учета в части поступления денежных средств на лицевые счета подразделений производилась поэтапно:

– Этап 1: Предоставление отчетности о задолженности по договорам на оказание платных образовательных услуг.

– Этап 2: Предоставление отчетности о движении денежных средств на лицевом счете подразделения.

– Этап 3: Электронный документооборот смет распределения доходов и расходов подразделения.

- Этап 4: Электронный документооборот договоров с покупателями.

– Этап 5: Предоставление отчетности для руководства университета по контролю Фонда общеуниверситетских расходов.

#### Предоставление для подразделений отчетности о студентах должниках

Предоставление информации о задолженности по договорам на оказание платных образовательных услуг осуществляется с использованием набора следующих инструментов:

Отчет «Расчеты со студентами». Отчет предоставляет данные на указанную пользователем дату и отображает задолженности по договорам на оказание образовательных услуг. Пользователю предоставляются различные возможности формирования отчета:

– вариант отчета «Учащиеся студенты». Предоставляет информацию о задолженности по договорам обучения с предустановленным отбором: в отчете отображаются студенты, обучающиеся на указанную пользователем дату (рис. 1);

| Расчеты со                        | студентами                            |                                        |            |                                                                                                    |           |                                |                |           |                |            |
|-----------------------------------|---------------------------------------|----------------------------------------|------------|----------------------------------------------------------------------------------------------------|-----------|--------------------------------|----------------|-----------|----------------|------------|
| Параметры Начало пе<br>Окрачана   | риндак<br>в периода: 25 06 2018 0 00  | 66                                     |            |                                                                                                    |           |                                |                |           |                |            |
| Окбор Дон Бевьше "О"              |                                       |                                        |            |                                                                                                    |           |                                |                |           |                |            |
| Студент                           | Aeropog                               | Кафедра                                | <b>TCR</b> | Статыя докодов                                                                                           | Состояния | Содержано                      | Акадом группа  | Lasr      | Craska ensaria | Onterent   |
| Age control on America Provension | <ul> <li>VFH2017-010112830</li> </ul> | филотопуческий ферупалят (депертаният) | 303-2.1    | (136.01) Обучание по программам 800 - ачися форма обучания                                               | Shembe    | DVD10 BEDVIEWERS LONGET BUDIES | 5/11/4-2003008 | 9 999.71  | 100 517.24     | 00 517,53  |
| Annese Funao Savop Kaces          | VFV2017-010105230                     | ecropeveckel denymenter (geneprevent)  | 303-2.1    | (136.03) OByvenee to report entrane 810 - sec-way dropse oflyveneo                                       | 3'empe    | severandeed ne repeark topo    | 3/0/1-440501   | 37 500    | 45 009         | 7 500      |
| Anapeee Power Ever popers         | 3/5/2018-010115119                    | ecrosevecteR denymeter (201ap13event)  | 305-2.1    | (130.01) OByverse to representative BTO - every dopera obyverse                                          | 3'verrick | BOODT BREIST BRANC             | YTM-352907     | 12 500    | 25 999         | 12 500     |
| Anaperese Coleman Resnappe        | H MCRH2917-019162682                  | (VEN/DIRCTIVEN (2018/010/09/1)         | 303-2.1    | (138.01) ODyverse to representate 510 - everal doove coverse                                             | SHIETCH . | severcherere va nepelară rorpo | 5/11/1-174005  | 55-000    | 110.000        | 55 000     |
| Addreroe Mexael Auctoeve          | MCRH2914-01088327                     | междунартонык стисцений (датартанант)  | 395.5      | (130.01) Обучение по программам высамто проф образования -<br>Очная фирма обучения (эностр. студ. 2014). | SHEPOR    | severineers we repeare ropo    | 283-250030     | 151 443   | 461 400        | 279 950    |
| Adoptose America Characteria      | BHB MTHH2014-010071906                | Sp#S                                   | 304.5      | (130.03) Обучение по программани высшего проф. образования -                                             | Shamon .  |                                | VTM-444737     | 32-903    | 265 675        | 222 696    |
| Apkanoe Kepane Depreser-          | 14CTH2916-319990363                   | поккелотик (дапартаннит)               | 200-2.1    | (138.01) Обучание по программам ВПО - вчисл форма обучания                                               | Shempt    | зачисления на перезий куро     |                | 19 855,34 | 215 229        | 105 364,66 |
| Separate Avectory Anteste         | 127289010-0192915-019892751           | Increase one (generative)              | 303-2.1    | (134.01) Обучение по программам 810 - очная форма обучения                                               | Venue.    | severaneous ve repeak copo     |                | 01 000    | 215 229        | 133 559    |

Рис. 1. Отчет «Расчеты со студентами», вариант «Учащиеся студенты»

– вариант отчета «Только должники». Данный вариант отчета предоставляет информацию по задолженностям о всех договорах на обучение, в том числе (при наличии) отчисленных и поступающих студентов (рис. 2);

|                  |                                 |                                        |                                                                                |                    |                                                                                                    | 1.1        |                                                               |                            |          |                       |                     |
|------------------|---------------------------------|----------------------------------------|--------------------------------------------------------------------------------|--------------------|----------------------------------------------------------------------------------------------------|------------|---------------------------------------------------------------|----------------------------|----------|-----------------------|---------------------|
| Расчет           | ы со сту                        | дентами                                |                                                                                |                    |                                                                                                    |            |                                                               |                            |          |                       |                     |
| Параметры        | Начало период<br>Окончалия пер  | и<br>нади 77.06.2010.0.00              | 00                                                                             |                    |                                                                                                    |            |                                                               |                            |          |                       |                     |
| Orticp Low B     | Somes T                         |                                        |                                                                                |                    |                                                                                                    |            |                                                               |                            |          |                       |                     |
| Стурниг          |                                 | Dersoop                                | Кафедра                                                                        | ЛСПодразделения    | Статья доходов                                                                                                    | Состолние  | Содержание                                                    | Academ                     | Low      | Cynuis no<br>perencev | Сучика              |
| Agazantician Art | tea Mountainea<br>Secure Rector | VEX2017-010112808<br>VEX2017-010105208 | филалогичарскі фанультит (далартамант)<br>истораниский фанультит (далартамант) | 343-2.1<br>565-2.1 | (136.01) Обучание то программам (610 - очная форма обучания<br>(136.02) Обучание то программам (610 - заричая форма обучания | Perton     | смана формарующаге дагарталента<br>меностакан на переной курс | VTIA-262008<br>VTIA-662001 | 9 000,71 | 105 917,24            | 90 HTJ, 50<br>7 100 |
| Augness Power    | Бикторевич                      | x1x0018-010116119                      | исторический факультит (департамент)                                           | 383-2.4            | (106.01) Odynamice no toporpausaura and - overan doorea of yverean                                                           | Parton     | 8000T8-0878498                                                | 9704-382907                | 25 000   | 17 549                | 12 500              |
| Augorene Crew    | and Technological and           | HOTHORY7-818182952                     | reacted race (programmer)                                                      | 343-2.1            | (101.01) 00yverse to top passage 910 - overal doping of yversis                                                              | PARTOR     | Mean crasses as repeak type                                   | 3714-174003                | 55 000   | 110-000               | 55 100              |
| Antes Adecided   | ap Cepreeserv                   | MIM2017-010109622                      | (pationaries) (pargranter (patigrament)                                        | 303-2.1            | (130.01) Olyvanive to toorpaiveau 810 - olavan \$opina oliviaeuth                                                            | Martypaser | 24470-00-20*9000                                              | 101-362802                 | 53 W/O   | 90 865,6              | 36.666.6            |
| Aperence Nova    | Antipages                       | VICTIVES 14-6 10003027                 | wave/waterback (surfaces) (Secretarian)                                        | 263.5              | (135.01) Otherware to hop severe as sector rand, observation -<br>Orient depend of your investigation (2014)                 | Yerron     | severations of selecting cate                                 | 210-330034                 | 122 430  | 401 400               | 330 923             |

Рис. 2. Отчет «Расчеты со студентами», вариант «Только должники»

– вариант отчета «По всем студентам». Предоставляет информацию по всем студентам: обучающимся, отчисленным, у которых есть задолженность и у которых она отсутствует (рис. 3);

| Расчеты со студ                               | ентами               |                |                                                                                                 |             |                                       |                               |                   |              |                   |                 |
|-----------------------------------------------|----------------------|----------------|-------------------------------------------------------------------------------------------------|-------------|---------------------------------------|-------------------------------|-------------------|--------------|-------------------|-----------------|
| Параметры Нечало периода.<br>Скончание пореор | a 27.06.2318 0.00 00 |                |                                                                                                 |             |                                       |                               |                   |              |                   |                 |
| Студент                                       | Deresop              | JICTIe<br>Anna | Статья донадов                                                                                  | Состояние   | Приказ                                | Содержание                    | Акадені<br>группа | <b>Дон</b> г | Сумиа во договору | Сучию спялачени |
| 5/удаана Крастана Алеконана                   | VERVGE12-318281      | 384.3          | (130 01) Obyetsien At 8507paulicasi Buckustis ripoti elipasemanik - Overak Begunt<br>officiensi | Ochef       | #15/05(2) (# 25-08-2015)              |                               | HVT-403662        |              | 265 630           | 265.60          |
| мудацина Крастина Алексевина                  | 11310/137            | 384.3          | (120 DT) Offywhere fei foorganwaar mydum'n rpob ofgasemanen - Owan Begun<br>offywhere           | Otherdfilte | Pactogroupour Apromopa (# 31 67 2012) |                               | 403-512512A       | -35 846,14   | (-                | 55 846,5        |
| Makanne IR                                    |                      |                |                                                                                                 | Otherches   | 409407 6418.24 2015                   |                               | HVT-431804        | -23.600      | £                 | 23.63           |
| Винотрадова Анантария Ганнариена              | V130614              | 204.4          | (158.54) Обучение ле программая высывля пров. образованая - Обучение на ФОО<br>анадита;         | Doret       | 661/05 et 17.00.2012)                 |                               | 2754.446142       | -17 205.7    | and the second    | 17 288.         |
| Beioroajases Avairration Mooseeva             | VEW20213-401167      | 204.3          | (158.22) Обучение то программая высывта гроф. обресованая - Обучение на 3457                    | Orithmeth.  | 182/06 at 20.64.2018x                 |                               | ME3-610112e       | 1 602        | 00 960            | 101 68          |
| беклондова Анастаска Игоревна                 | v2992011-354656      | 204.3          | (150.01) Обучение по программая высшего троф образования - Очная форма<br>абучение              | Onwonee     | 9430405 or 27.00.2313)                | олена фармы обученая          | PELEN NEA 2011    | - Sector     | 154 527,45        | 134 527,4       |
| баноградиен Анастаски Мокайловна              | VENDOD-8-010083634   | 384.2.1        | (158.01) Обучение по воограивлая 8/10 - очная форма обучения                                    | Onworee     | 245/05 or 27 67 29150                 | ченитотнение учебного влана.  | VT54-2455848      |              | -75 221.58        | 112.17          |
| Вноградова Балерит Бадиновна                  | PERF2014-010070728   | 67             | Owar popea of yve-en rpaxge-Pocoes (rpress 2014)                                                | Othercree   | 990-05-or 26.31.3917)                 | собственное жалание           | YTM-443387        | 15 400.05    | 313 480,05        | 298.00          |
| Вниотрядален Ирина Александровия              | PCR-0016-010050111   | 280-2.1        | (106.01) Обуческие по программам 010 - анкая форма обуческия                                    | Yerron      | 706/05 (MODH-14) pr 99 00 2010)       | severantered no topose invoc  |                   |              | 241 040           | 241.04          |
| Salothaypes haters hand areas                 | VEW/G014-E10073936   | 184.2          | (158 ES) Ofywhise IN Roll paskase buckarie fprid: Monthease - Ofywhise va 3651                  | Otworks     | 1185408 #F 62 0E 2015)                | water to be a subject to be a |                   |              | 58 453,68         | 58 453,8        |
| Beiorospice Haterus Parionacio in             | VEWPORT4-010072038   | 204.2          | (138 03) Oflyneiros no eportpasever evolutine roce, of secondarian - Oflyneiros no 3457         | Abrypeer    | C10072038 er 01.43/2014)              | Sextrement derivered          |                   |              | 62 462,00         | 68 463.8        |

Рис. 3. Отчет «Расчеты со студентами», вариант «По всем студентам»

– вариант отчета «Должники с группировкой по кафедрам». Вариант отчета, необходимый группе пользователей, имеющий доступ к различным лицевым счетам, а также пользователям, у которых владельцем лицевого счета является институт (система позволяет идентифицировать принадлежность договора к обучающему подразделению относительно образовательной программы, по которой обучается студент (рис. 4));

– вариант отчета «Абитуриенты». Данный вариант отчета необходим для отслеживания приемной кампании пользователем и поступления денежных средств по новым договорам подразделения (рис. 5).

| Расчет         | ы со студе                          | ентами         |                   |           |                            |                  |           |                      |                   |
|----------------|-------------------------------------|----------------|-------------------|-----------|----------------------------|------------------|-----------|----------------------|-------------------|
| Параметры:     | Начало периода<br>Окончание периода | × 27.06.2018 ( | 00 00             |           |                            |                  |           |                      |                   |
|                |                                     | маркети        | нговых            | коммуника | аций и брендинга (депар    | тамент)          |           |                      |                   |
| Студент        |                                     | Договор        | Статья            | Состояни  | е Содержание               | Академ груг      | nna Aonr  | Сумма по договору    | Сумма             |
| Axynome Mapray | рита Александровна                  |                |                   | Yearton . | зачисление на переми курс  | Yf13-351004x     | 35.36     | 0 204 120            | 168 760           |
| Безгачева Тать | лна Владимировна                    |                |                   | Yourca    | восстановление             |                  | 5.49      | 0 154 060            | 148 570           |
| Barance Marcin | и Сергеевич                         |                |                   | Vertor    | зачисление на первый курс  |                  | 34 00     | 68 000               | 34 000            |
| Гасанов Рашад  | Pesean other                        |                |                   | Yearca    | зачисление на первый курс  | yff-171001       | 65.40     | 0 130 800            | 65 400            |
| Стецению Елена | Борисовна                           |                |                   | Verton    | зачисление на перемий курс | 313-441004x      | 50 38     | 0 264 840            | 214 460           |
| Итого          |                                     |                |                   |           |                            |                  | 190 63    | 0 821 820            | 631 190           |
|                |                                     |                |                   |           |                            |                  |           | 11104 10 8: 8:       |                   |
|                |                                     | менедж         | мента (,          | департаме | нт)                        |                  |           |                      |                   |
|                |                                     |                |                   |           |                            |                  |           |                      |                   |
| Студент        |                                     | Договор        | Статья<br>доходов | Состояние | Содержание                 | Академ<br>группа | Дonr (    | Сумма по<br>цоговору | Сумма<br>оплачено |
| Гурьянова Крин | ctima Anericangpoeina               |                |                   | Ywrtca    | смена направления обучения | 34-263601        | 19 318,36 | 62 400               | 43 081,64         |
| Зыкина Валери  | а Витальевна                        |                |                   | Ywrros .  | смена направления обучения | 344-263661       | 62 400    | 62 400               |                   |
| Kinsee Anexce  | др Алексеевич                       |                |                   | Ywrtca    | BOCCTANOB/LENING           | 3M-263602        | 30 572,6  | 135 200              | 104 627,4         |
| Юрина Валерия  | Евгеньевна                          |                |                   | ywrrcs .  | смена направления обучения | 3M-173601        | \$ 479,14 | 80 516,13            | 75 036,96         |
| Minoro         |                                     |                |                   |           |                            |                  | 117 770.1 | 340 516,13           | 222 746.03        |

Рис. 4. Отчет «Расчеты со студентами», вариант «Должники с группировкой по кафедрам»

| Расчеты со сту                                                                       | дентами                                                   |                                               |                                                                                                    |                       |                                                                                  |                                      |                                     |           |                   |         |
|--------------------------------------------------------------------------------------|-----------------------------------------------------------|-----------------------------------------------|----------------------------------------------------------------------------------------------------|-----------------------|----------------------------------------------------------------------------------|--------------------------------------|-------------------------------------|-----------|-------------------|---------|
| Парамитры: Начало переода<br>Сконцания перео                                         | Ma 27 06 2018 C 00 0                                      | 0                                             |                                                                                                    |                       |                                                                                  |                                      |                                     |           |                   |         |
| Ordeg: Cocrames Pases "Aber,                                                         | gao-r'                                                    |                                               |                                                                                                    |                       |                                                                                  |                                      |                                     |           |                   |         |
| Суденя                                                                               | Дотвор                                                    | COLUMN AND AND AND AND AND AND AND AND AND AN | Статья доходов                                                                                                    | Connee                | Принан                                                                           | Сідернике                            | Teg                                 | Acer.     | Сумма во договору | Сумма   |
| Аленсан Аластасан Романовия                                                          | VEVOID-010112003                                          | 303-21                                        | Перенсивным статан докадов                                                                                                    | Atensieten            | £10115065 pr 15.51.2018)                                                         | Заникочен раговно                    | 2016/2017                           | 50,348,57 | 50 340.57         |         |
| This Cars witherare                                                                  | 2122018-010116405                                         | 303-21                                        | Heamonexisti craturi Aprillite                                                                                                    | Adamy page 7          | C10119626 ## 15.34 (2018)                                                        | Santo-expresso                       | 2010/2018                           | 34 100    | 24 100            |         |
| Алиндова Эльта Данданковна<br>Каракова Эльта Данданковна<br>Баракова Юлик Максанская | VFP2018-01010228<br>VFP2018-010110288<br>VFP2018-01016058 | 303-21                                        | (1.30.40) Образник на программата БПО – алистия фарма образни<br>(1.30.40) Образник на программата ВПО – алисти фарма образни<br>(1.30.41) Образник на программата ВПО – алисти фарма образни образника. | Address of the second | C10114068 pr 06.46.2018;<br>C10114088 pr 06.46.2018;<br>C10114575 pr 14.04.2018; | Запясная дотовор<br>Запясная дотовор | 2010/0014<br>2017/0014<br>2017/0014 | -454.30   | 4 254,64          | 4 254,6 |

Рис. 5. Отчет «Расчеты со студентами», вариант «Абитуриенты»

# Предоставление отчетности о движении и распределении денежных средств по лицевым счетам УрФУ

Следующим этапом по совершенствованию системы управленческого учета для подразделений университета стало добавление функционала по отслеживанию движения денежных средств на лицевом счете. Основой данного функционала служит отчет «Движение средств». В нем отображаются средства, поступившие на лицевой счет подразделения, после распределения по смете, а также расходы подразделения за выбранный пользователем период. Это позволяет сотруднику, ответственному за экономическое сопровождение лицевого счета, оперативно отслеживать и контролировать доходы и расходы подразделения, направлять их на необходимые нужды.

Пользователь формирует отчет о движении средств, указывая при этом период (дата начала и дата окончания периода), а также при необходимости выбирает лицевой счет подразделения. Опция выбора лицевого счета обусловлена тем, что пользователь может быть ответственным за ведение нескольких лицевых счетов подразделения и для удобства использования ему предоставлена возможность выбора лицевого счета. Экономист подразделения также может не указывать лицевой счет, при этом отчет предоставит данные по всем лицевым счетам, к которым у него есть доступ, а также будет предоставлена информация о средствах подразделения, находящихся на транзитном лицевом счете. Транзитный лицевой счет предназначается для учета денежных средств, нераспределенных на лицевой счет по различным препятствующих этому факторам (отсутствие данных о контрагенте либо договоре и т.д.). При предоставлении недостающих данных в бухгалтерию университета денежные средства распределяются на лицевой счет подразделения. Данная функция в значительной мере облегчает экономистам подразделения и сотрудникам бухгалтерии университета уточнение назначения платежей.

Отчет «Движение средств» пользователь может сформировать в двух вариантах:

 «Движение средств по статьям». Вариант отчета предоставляет данные о движении денежных средств (доходах и расходах) на лицевом счете подразделения в разрезе статей доходов и статей затрат. Ключевые атрибуты отчета: – лицевой счет подразделения. Указывается лицевой счет подразделения, по которому сформирован отчет. Лицевых счетов может быть несколько в случае, если пользователь имеет к ним соответствующий доступ. При формировании отчета по нескольким лицевым счетам присутствует группировка для разграничения поступлений между ними. Также пользователь может сформировать отчет по отдельно выбранному лицевому счету;

– статья, лицевой счет – источник. В данном поле указывается наименование статьи доходов или затрат, а также ее код;

– контрагент. Указывается контрагент, по которому произведена операция дохода или расхода;

– остаток на начало периода. Указывается остаток денежных средств у лицевого счета подразделения на начало периода, за который сформирован отчет;

– приход. Сумма прихода. Сумма указывается как по статье, так и в детализации статьи по контрагентам, а также итого;

– расход. Сумма расхода. Сумма указывается расходов как по статье, так и в детализации статьи по контрагентам, а также итого;

– остаток на конец периода. Указывается остаток денежных средств у лицевого счета подразделения на конец периода, за который сформирован отчет (рис. 6).

| ЛС<br>Подразделения | Статья, Л/С источник                                                                                     | Контрагент | Остаток на<br>начало<br>периода | Приход     | Расход     | Остаток на<br>конец<br>периода |
|---------------------|----------------------------------------------------------------------------------------------------|------------|---------------------------------|------------|------------|--------------------------------|
| 10                  |                                                                                                    |            | 88 448,28                       | 161 438,70 | 138 124,50 | 111 762,48                     |
| 10                  | (111.0.211) Policy onnativi tpyga, 10                                                                    |            |                                 |            | 28 683,33  |                                |
| 10                  | (119.0.213) Вокосы по обязательному социальному страхованию на выплаты по<br>оплате труда работников, 10 |            |                                 |            | 8 662,36   |                                |
| 10                  | (130.56) Информационно-библиотечные услуги с НДС, 10                                                     |            |                                 | 4 067,80   |            |                                |
| 10                  | (610.1.810) Внутрежние перечисления подразделениям университета, за<br>исключением обособленных, 10      |            |                                 |            | 59 139,81  |                                |
| 10                  | (610.1) Внутренние перечисления подразрелениям, 10                                                       |            |                                 |            | 31 350,00  |                                |
| 10                  | (610.2.610) Внешене перечисления обособленным подразделениям, 10                                         |            |                                 |            | 10 289,00  |                                |
| 10                  | Информационно-библиотечные услуги, 10                                                                    |            |                                 | 157 370,90 |            |                                |
| Итого               |                                                                                                    |            | 88 448.28                       | 161 438 70 | 138 124,50 | 111 762,48                     |

Рис. 6. Отчет «Движение средств», вариант «Движение средств по статьям»

2. «Операции». Данный вариант отчета предоставляет информацию о доходах и расходах на лицевом счете подразделения с детализацией данных в разрезе операции (по доходу либо расходу).

Ключевые атрибуты отчета:

 – лицевой счет подразделения. Указывается лицевой счет подразделения, по которому сформирован отчет;

- дата операции. Указывается дата операции по приходу либо расходу денежных средств;

 – договор. Поле содержит информацию о номере договора и его наименовании, по которому произведена операция;

- контрагент. После с указанием наименование контрагента;

- процент. Указывается процент отчисления по смете распределения доходов и расходов;

– остаток на начало периода. Указывается сумма остатка денежных средств на начало периода, за который сформирован отчет;

 – приход – сумма 100%. Указывается сумма, поступившая на расчетный счет УрФУ до распределения по смете доходов;

 – приход – сумма. Указывается сумма, поступившая на лицевой счет подразделения после распределения по смете доходов;

- расход - сумма. Указывается сумма расхода по операции;

– остаток на конец периода. Указывается сумма остатка денежных средств на конец периода, за который сформирован отчет (рис. 7).

#### Предоставление отчетности для руководства университета

Отчет «Расходование лимитов» используется проректорами УрФУ для контроля расходования денежных средств, направляемых на содержание и совершенствование деятельности

| ЛС Подраздел<br>Дата операции | ения<br>Договор                                                                                                    | Контрагент        | процент   | Остаток на<br>начало<br>периода | Приход<br>Сумма<br>100% | Расход<br>Сумма | Остаток на<br>конец<br>периода |  |
|-------------------------------|----------------------------------------------------------------------------------------------------|-------------------|-----------|---------------------------------|-------------------------|-----------------|--------------------------------|--|
| 10                            |                                                                                                    |                   | 88 448,28 | 168 165,31                      | 138 124,50              | 111 762,48      |                                |  |
|                               |                                                                                                    |                   |           |                                 | 161 438,70              |                 | 124,50 111 /02,40              |  |
| 01.02.2016                    | Основной договор (Услуги библиотеки)                                                                                                    | Услуги библиотеки | 96        |                                 | 16,95                   |                 |                                |  |
| Contraction of the second     | Construction of the second sound in the state of the second sound in the second sound in the second sound in the second sound in the second sound is the second sound in the second sound is the second sound is the second sound sound is the second sound sound is the second sound sound is the second sound sound |                   |           |                                 | 16,27                   |                 |                                |  |
| 01.02.2016                    | Основной договор (Услуги библиотеки)                                                                                                    | Услуги библиотеки | 96        |                                 | 370,34                  |                 |                                |  |
|                               |                                                                                                    | 192               |           |                                 | 355,53                  |                 |                                |  |

Рис. 7. Отчет «Движение средств», вариант «Операции»

курируемых подразделений. Отчет формируется за текущий календарный год и содержит следующую информацию:

 – признак защищенности – защищен лимит или не защищен. Этот признак обозначает наличие (отсутствие) возможности перераспределение средств распорядителем на другие статьи затрат;

 – лицевой счет подразделения – указывается наименование направления расходования денежных средств;

- контрагент - наименование юридического/физического лица;

– договор – поле, содержащее номер и наименование договора поставка/оказания услуг;

- срок поставки – указывается дата исполнения договора;

– сумма лимита, выделенная к расходу – указывается общая сумма направления лимита, выделенная к расходу;

– сумма, акцептованная ПФУ – сумма, которая принята к расходу в планово-финансовом управлении;

– сумма контрактации – указывается сумма принятых к расходу обязательств по заключенным договорам как по направлению в общем, так и с детализацией по договорам;

– сумма оплаты – указывается фактическая сумма оплаты (рис. 8).

#### Отчет по расходованию лимита проректора

| Признак защищенности                                 |                                         |            |         |                     |              |              |
|------------------------------------------------------|-----------------------------------------|------------|---------|---------------------|--------------|--------------|
| ЛС Подразделения                                     |                                         |            |         | Сумма акцептованная | Сумма        | Сумма оплаты |
| Контрагент                                           | Договор                                 | Срок       | расходу | ПФУ                 | контрактации |              |
|                                                      | Защищен                                 |            |         |                     |              |              |
| Лимиты проректоров                                   |                                         |            |         |                     |              |              |
| Лимиты на 2018 год                                   |                                         |            |         |                     |              |              |
| Лимит проректора по науке на 2018 год                |                                         |            |         |                     |              |              |
| Лимит проректора по науке по приказу-2018            |                                         |            |         |                     |              |              |
| Защищенные направления лимита прорект                | ора по науке 2018 г.                    |            |         |                     |              |              |
| Комплектование библиотечного фонда                   |                                         |            |         |                     |              |              |
| Финансирование диссертационных совет                 | 96                                      |            |         |                     |              |              |
| Приобретение электронных версий баз да<br>библиотеке | иных (ЗНБ), предоставление доступа к эл | тектронной |         |                     |              |              |
| H                                                    | е защищен                               |            |         |                     |              |              |
| Лимиты проректоров                                   |                                         |            |         |                     |              |              |
| Лимиты на 2018 год                                   |                                         |            |         |                     |              |              |
| Лимит проректора по науке на 2018 год                |                                         |            |         |                     |              |              |
| Дополнительно выделенные в 2018 году про             | ректору по науке средства               |            |         |                     |              |              |
| Итого                                                |                                         |            |         |                     |              |              |

Рис. 8. Отчет «Расходование лимитов»

# Электронный документооборот смет распределения доходов и расходов между подразделениями УрФУ

Смета распределения доходов и расходов является основополагающим документом подразделения, который позволяет осуществлять регулирование денежных средств на лицевом счете. Данный документ позволяет пользователю, ответственному за экономическое сопровождение лицевого счета подразделения, используя предоставленные ему инструменты (отчеты по движению денежных средств, отчеты по задолженностям обучающихся по договорам на оказание платных образовательных услуг) произвести планирование доБизнес-модель согласования документа «Смета распределения» предполагает несколько этапов:

1. Создание документа. Пользователь последовательно заполняет реквизиты документа:

- период. Указывается период планирования, на который составляется смета;

– лицевой счет. Пользователь указывает лицевой счет, по которому создается документ;
 – остаток на начало периода. Пользователь указывает остаток на начало период, который он может получить из отчета «Движение денежных средств»;

– заполнить поступления. При использовании данного функционала документа происходит автоматическое заполнение документа табличной части «Внешние поступления». Заполнение документа производится на основании процента распределения по статьям доходов подразделения, установленного приказом ректора «О распределении средств». Электронная версия приказа «О распределении средств» вносится в информационную систему 1С сотрудниками планово-финансового управления;

- пользователь указывает плановые суммы поступлений по статьям доходов;

– табличная часть «Выплаты» заполняется пользователем для планирования расходов подразделения по статьям (рис. 9).

| Department and and and and and and and and and and | Промесси и запрана.                                           | 🐒 😩   🖓 Press +   🖾 Daysene          | nofazor +                               |             |               |           | for astenso r |  |  |  |  |  |
|----------------------------------------------------|---------------------------------------------------------------|--------------------------------------|-----------------------------------------|-------------|---------------|-----------|---------------|--|--|--|--|--|
| Contraction and a second                           | Homp                                                          | Carter (20.06.2018 0.00) Repense (1) | nonyrogen 2018r.                        |             |               |           |               |  |  |  |  |  |
|                                                    | Bepcier:                                                      | n/c a                                | ITCHAL L.Q. P                           | IP 21       |               |           |               |  |  |  |  |  |
|                                                    | Optimizing (My MY                                             | A NUCCHER                            | Онециалноновенный учебно научный центрі |             |               |           |               |  |  |  |  |  |
|                                                    | Оснаток на нак леоноза В                                      | të 🖬 Responsere                      | HUR:                                    |             |               |           |               |  |  |  |  |  |
|                                                    | (Therein)                                                     | Chevana tantan                       | озенных реб-снармых шихр                |             |               |           |               |  |  |  |  |  |
|                                                    |                                                               |                                      |                                         |             |               |           |               |  |  |  |  |  |
|                                                    | Amount Conversion                                             |                                      |                                         |             |               |           |               |  |  |  |  |  |
|                                                    | Buessee Orgacopegeneest Berr                                  | (massa                               |                                         |             |               |           |               |  |  |  |  |  |
|                                                    | Cranes                                                        | Попучатыль                           | Процинт                                 | Сунна всего | Creeks HDC    | Сунна НФС | Претегание    |  |  |  |  |  |
|                                                    |                                                               |                                      |                                         |             | Сунна боз НДС |           |               |  |  |  |  |  |
|                                                    | <ul> <li>Поступления</li> </ul>                               |                                      |                                         |             |               |           |               |  |  |  |  |  |
|                                                    | <ul> <li>(130.44) Отучение по<br/>зополнительные .</li> </ul> |                                      | 103,000                                 |             |               |           |               |  |  |  |  |  |
|                                                    | (130.44) Обучение по<br>дополнительные                        | 11                                   | 13,000                                  |             |               |           |               |  |  |  |  |  |
|                                                    | (130.44) Обучение по дополнительные                           | зотсунц                              | 90,000                                  |             |               |           |               |  |  |  |  |  |
|                                                    | <ul> <li>(133.09) Докузовская<br/>подготовка</li> </ul>       |                                      | 100,000                                 |             |               |           |               |  |  |  |  |  |
|                                                    | (130.09) Довузовская<br>подготовка                            | 11                                   | 17,000                                  |             |               |           |               |  |  |  |  |  |
|                                                    | (130.09) Довузовская<br>neprotoexe                            | 307 сунц                             | 83,933                                  |             |               |           |               |  |  |  |  |  |

Рис. 9. Документ «Смета распределения»

- 2. Подписание документа у руководителя подразделения. После создания документа в системе пользователь распечатывает и подписывает бумажный вариант у руководителя подразделения. Электронную (отсканированную) версию подписанного документа пользователь добавляет к документу в системе во вкладке «Присоединенные файлы». Данный функционал хранения сканированных версий документов необходим также для передачи дополнительных документов, связанных со сметой.
- 3. Согласование документа. Для согласования документа в электронном виде пользователь нажимает «Документооборот», затем «Согласовать». Передача документа осуществляется сотруднику планово-финансового управления. В случае наличия замечаний к документу экономист ПФУ заполняет комментарий к документу, примечание в табличной части и изменяет состояние документа на «Отклонен». Пользователь, ответственный за составление документа, вносит изменения в документ, устранив указанные замечания, и вновь отправляет на согласование.

После успешного согласования документ приобретает статус «Принят к учету». В дальнейшем для пользователей данный документ имеет запрет на редактирование в виду того, что дальнейшие поступления на указанный в документе период будут распределяться по документу, принятому к учету.

### Электронный документооборот договоров с покупателями, выставление счетов для покупателей подразделениями УрФУ

Раздел «Расчеты с покупателями» необходим пользователям для организации взаимодействия подразделений с внешними контрагентами и является одним из инструментов, позволяющих подразделениям осуществлять внебюджетную деятельность.

Ключевым объектом раздела является «Договор с покупателем». С помощью него в системе учитываются нетиповые договоры (описание типового договора оказания услуг высшего образования изложено в предыдущем издании сборника «Управление экономикой и финансами вуза: практики российских университетов»<sup>1</sup>) по различным видам деятельности: НИОКР, услуги рекламы, контрактное обучение (обучение по программам дополнительного профессионального образования, обучение на подготовительных курсах, договор с заказчиком на группу обучающихся), прочие услуги (проведение экспертиз, конференций, информационно-консультационные услуги). Данный сервис предполагает не только создание договора в системе, но и сопровождения в части пролонгации (дополнительные соглашения), выставление счетов, счет-фактур и актов выполненных работ как для контрагента, так и в бухгалтерию УрФУ.

Пользователю предоставляется доступ в соответствии с его зоной ответственностью по лицевым счетам. Пользователь может просматривать, создавать и редактировать только документы, к которым ему предоставлен доступ.

Создание документа в системе осуществляется в соответствии со следующей схемой бизнес-процесса:

- 1. Подписание договора между подразделением УрФУ и заказчиком в бумажном варианте.
- 2. Создание документа «Договор с покупателем» в информационной системе в электронном виде. Пользователь заполняет необходимые реквизиты (рис. 10):
- номер. Указывается номер договора;

– контрагент. Пользователь выбирает контрагента (плательщика) по договору. В случае отсутствия такового в справочнике «Контрагенты», пользователь создает нового контрагента и указывает его банковские реквизиты;

- вид договора. Пользователь выбирает из определенных видов договора;

 вид деятельности. Пользователь выбирает вид деятельности из предопределенного списка;

- сумма документа. Указывается сумма договора;

- валюта договора;

– лицевой счет. Автоматически заполняемое поле, определенное настройками пользователя относительно его зоны ответственности. При необходимости и наличия доступа к нескольким лицевым пользователь может его изменить;

– услуга. Пользователь выбирает оказываемую услугу из соответствующего справочника в зависимости от вида услуги: справочник «Номенклатура» и справочник «Образовательные услуги»;

– период действия: дата начала – указывается дата начала действия договора; дата окончания – указывается дата окончания действия договора;

– оферта. Атрибут устанавливается пользователем в случае, если данный договор действует в рамках существующего договора оферты;

- счет учета расчетов. Счет заполняется сотрудником бухгалтерии УрФУ;

- счет учета авансов. Счет заполняется сотрудником бухгалтерии УрФУ.

<sup>&</sup>lt;sup>1</sup> Агарков Г. А., Мухаметшин Э. Р. Регламентация и автоматизация бизнес-процессов при оказании услуг высшего образования // Д. Г. Сандлер, А. К. Клюев. Управление экономикой и финансами вуза: практики российских университетов. Екатеринбург: Изд-во Урал. ун-та, 2018. С. 165–178.

| Перейти                                                    | 😸   📑 Провести   🐁   Перекомероваль доп соглашения  | 🛐   Содать на понавания +                                                                                      | аністия • 🌀  |
|------------------------------------------------------------|-----------------------------------------------------|----------------------------------------------------------------------------------------------------|--------------|
| Дол. соглашения<br>Открыть договор<br>Присседенитице фаллы | Номер: 20.68.2018<br>Основные данные                | Oprimissiant (V)-4V                                                                                            | _9           |
| CTADES BOTT OF MALERINE                                    | Контралент.                                         |                                                                                                    | _ × Q        |
|                                                            | Вна договоре: С покупетелен                         | Вид деятельности: Контрактное обучение                                                                         | Q            |
|                                                            | Сучена документа 0.00 🖬 Валота расче                | te RUB                                                                                                    | Q            |
|                                                            | R/C: [232                                           |                                                                                                    | P            |
|                                                            | Общея статыя: (000 Невыясненная статья докодов (БЕЗ | ПРАВА РАСХОДОВАНИЯ СРЕДСТВ) Статья доходов: (000) Невыясненная статья доходов (БЕЗ ПРАВА РАСХОДОВАНИЯ СРЕДСТВ) | , Q          |
|                                                            | Yonyra                                              |                                                                                                    | ,_Q          |
|                                                            | Перход аністин                                      | Opeorta                                                                                                    |              |
|                                                            | Дата начала:                                        | Орерга: 🗋 Сомика на договор оверпы                                                                             |              |
|                                                            | - Ciera vieta                                       |                                                                                                    |              |
|                                                            | Cvert (verta pacvertate): 205 3.0.01                |                                                                                                    | P            |
|                                                            | Konnectoral                                         |                                                                                                    |              |
|                                                            | I Honul                                             | Даговор залентов ан                                                                                            | Activities ( |

Рис. 10. Документ «Договор с покупателем»

- Предоставление отсканированной версии договора в бухгалтерию УрФУ. Для этого пользователь прикрепляет файл к соответствующему договору во вкладке «Прикрепленные файлы».
- 4. Проведение документа и принятие к учету в информационной системе. Сотрудник бухгалтерии на основании отсканированной и электронной версии документа принимает к учету договор нажав «Принять к учету» либо отправляет на доработку, заполнив комментарий и нажав «Снять с учета».

Принятый к учету документ хранится в системе и предоставляется пользователю для дальнейшего его сопровождения. Так, для оплаты по договору пользователь может сформировать счет на оплату, а по окончании договора либо закрытия периода по дополнительному соглашению сформировать счет-фактуру и акт выполненных работ. Документы формируются в системе в электронном по формам, утвержденными постановлением Правительства РФ.

#### Результаты использования функционала

Создание блока управленческого учета для экономистов подразделений, сотрудников финансово-экономического блока УрФУ имеет высокий положительный результат в части снижения трудозатрат.

Информационная система как онлайн-технология позволяет независимо от местоположения использовать корпоративное программного обеспечение в сети Интернет. Количество внешних пользователей системы финансово-экономического блока составляет 568 пользователей. Из них:

– распорядители ФОР – пользователи, являющиеся руководителями направлений расходования лимитов, курируемых им подразделений (5 пользователей);

– менеджер подразделения по работе с нетиповыми договорами – пользователи, создающие договоры с покупателями и сопровождающие документы (112 пользователей);

– экономисты подразделений – пользователи, имеющие право на создание сметы, просмотр движения денежных средств, просмотр задолженностей по договорам на оказание платных образовательных услуг (448 пользователей).

Предоставление онлайн-отчетности в системе дает возможность оперативно отлеживать движение денежных средств на лицевом счете подразделения.

Электронный документооборот смет распределения доходов и расходов в значительной мере сокращает временные издержки при согласовании и подписании документа. С 01.01.2018 года 67 внешних пользователей, имеющие доступ к данному контуру, создали 372 документа «Смета поступлений выплат» по 111 лицевым счетам. Внедрение электронного документооборота в части договоров с покупателями позволило не только сократить издержки на предоставление сведений о договоре в бухгалтерию УрФУ, но также дало возможность самостоятельного ведения договора и сопутствующих ему документов. За период с 01.01.2018 года 49 пользователей, работающих в контуре «Договоры с покупателями», создали 2347 договоров, имеющие дальнейшее отражение в бухгалтерском и управленческом учете УрФУ.

В перспективах развития модулей управленческого учета для подразделений университета предполагается:

- Объединение учетных записей системы 1С с общим каталогом пользователей УрФУ. Таким образом пользователь личного кабинета получит доступ к комплексу программного обеспечения, объединенные в Единое информационное пространство вуза. Это позволит реализовать возможность добавления модулей управленческого учета в личный кабинет сотрудника, таких как предоставление отчета о движении денежных средств на лицевом счете подразделения; создание и согласование смет доходов и расходов подразделения.
- 2. Предоставление комплекса отчетов для материально ответственных лиц по объектам учета, находящимися на балансе подразделения с последующей интеграцией с личным кабинетом сотрудника.
- 3. Создание системы планирования стоимостей образовательных услуг позволит автоматизировать процесс составления приказа «Об установлении стоимости образовательных услуг». Наличие приказов позволит автоматизировать следующие процессы:

– передача данных в систему приема абитуриентов для оперативного информирования о стоимости обучения по образовательной программе;

– передача данных в систему учета договоров на оказание платных образовательных услуг позволит обеспечить дополнительный контроль при составлении договора с обучающимся;

– предоставление возможности формирования отчетов по соотношению плановых стоимостей обучения и фактических, по результатам заключенных договоров и стоимостей обучения с учетом скидок.

# Информация об авторах

*Мухаметшин Эдуард Радиевич*, ведущий специалист технической поддержки отдела технологического сопровождения бухгалтерского, налогового и управленческого учета, e.r.muhametshin@urfu.ru *Агарков Гавриил Александрович*, главный бухгалтер – начальник управления бухгалтерского учета и финансового контроля, g.a.agarkov@urfu.ru